# 加除式追録 自動決済サービス(クレジットカード・ロ座振替) WEB 請求書発行サービス

## 目次

| 1. サービスについて      | 3  |
|------------------|----|
| 加除式追録自動決済サービス    |    |
| ₩ Ε Β 請求書発行サービス  |    |
| 2. 決済サービスの申請について | 4  |
| 1-1 WEB 会員登録     |    |
| 1-2 お客様 No.のご登録  | 10 |
| 1-3 決済サービスの申請    | 11 |
| 1-3-1 クレジットカード払い | 13 |
| 1-3-2 口座振替       | 16 |
| 1-3-3 WEB 請求     |    |
| 別紙 加除式追録ご請求案内    | 19 |

## 1. サービスについて

#### 加除式追録自動決済サービス

追録代金のお支払いについて、当月発行分を月末に自動決済させていただくサービスです。お支払い方法は「クレジットカード払い」もしくは「口座振替」からご選択いただけます。

ご決済タイミングについて 【クレジットカード払いの場合】 月々の締め日、支払日はクレジットカード会社により異なります。 【口座振替】 引き落としは翌月の 27 日となります(27 日が金融機関休業日の場合は翌営業日)。

ご利用には新日本法規 WEB サイトの<u>会員登録</u>と、マイページ「各種認証コード・お客様 No.のご登録」より<u>加除式購読者お客</u> 様 No.のご登録</u>が必要です。 登録が完了したら、マイページ内【加除式追録ご請求案内】の加除式追録自動決済申請フォームから申請をお願いいたします。

加除式追録自動決済サービスを申請いただきますと自動的にWEB請求書もご利用いただけます。 請求書は過去12ヶ月間が表示されダウンロードいただけます(加除式追録自動決済サービス開始月以降に限ります)。 なお、会員退会又は全加除式書籍のご購読を中止された場合はWEB請求書の閲覧ができなくなります。

※ご利用条件を満たした方がご利用いただけるサービスとなります。
 ※申請フォーム以外のお申し込み(電話、メール、FAX等)は承っておりません。
 ※請求書には追録の発行日が納品日(予定)として記載されています。

#### WEB請求書発行サービス

新日本法規 WEB サイト内にて、追録代金の請求書、請求明細をご確認いただけるサービスです。 請求書は過去 12ヶ月間が表示されダウンロードいただけます(WEB 請求書開始月以降に限ります)。 なお、会員退会又は全加除式書籍のご購読を中止された場合はWEB請求書の閲覧ができなくなります。 ※加除式追録自動決済サービスをご希望の方は、WEB請求書発行サービスの申請は不要です。

ご利用には新日本法規 WEB サイトの<u>会員登録</u>と、マイページ「各種認証コード・お客様 No.のご登録」より<u>加除式購読者お客</u> <u>様 No.のご登録</u>が必要です。

登録が完了したらマイページ内【加除式追録ご請求案内】の WEB 請求書発行申請フォームから申請をお願いいたします。

※ご利用条件を満たした方がご利用いただけるサービスとなります。 ※申請フォーム以外のお申し込み(電話、メール、FAX等)は承っておりません。 ※請求書には追録の発行日が納品日(予定)として記載されています。

## 2. 決済サービスの申請について

決済サービスをご利用いただくには、事前に「<u>WEB 会員登録</u>」と「<u>お客様 No.の登録</u>」が必要です。 ※既に登録済みの場合は必要ございません。 上記登録が完了しましたら<u>決済サービスの申請</u>をお願いいたします。 詳細については以下をご参照ください。

## 1-1 WEB 会員登録

1. 新日本法規 WEB サイト(<u>https://www.sn-hoki.co.jp/</u>)のページ右上の「新規会員登録」をクリックすると、会員登録画面に移動します。

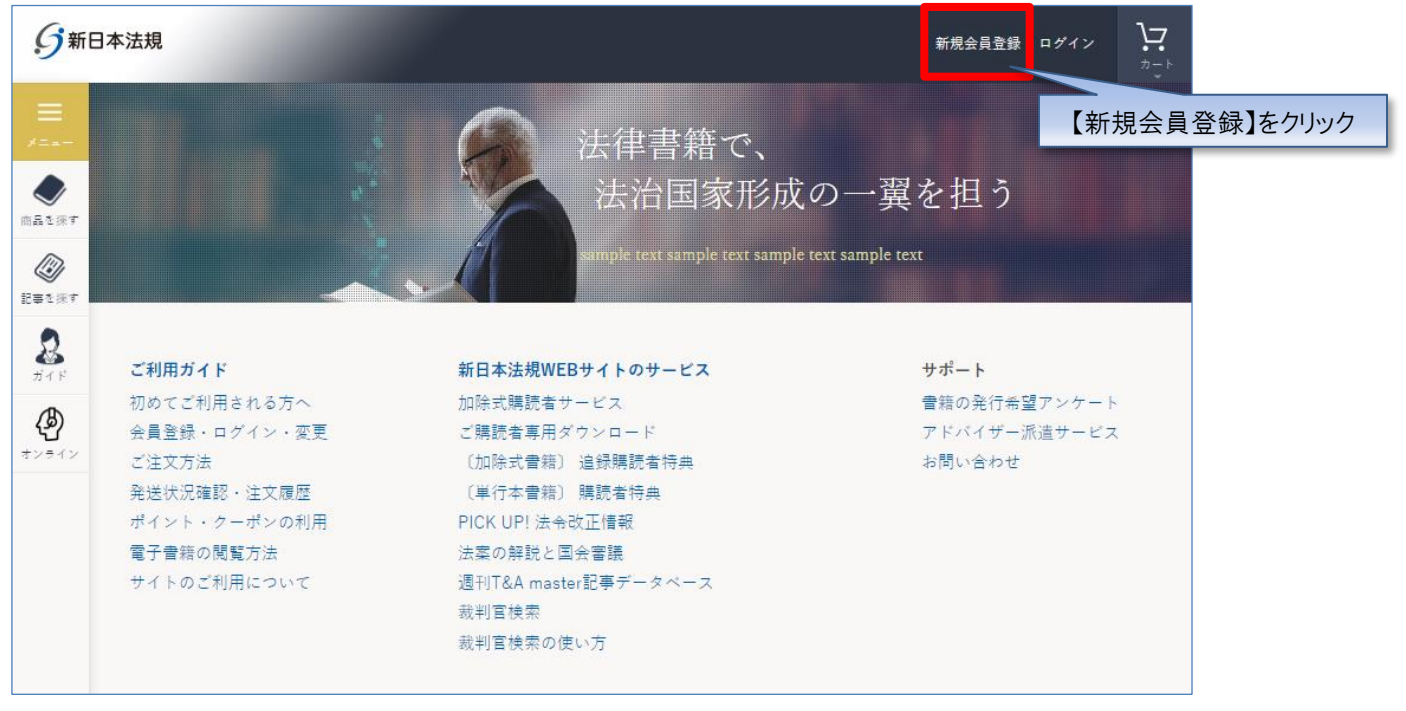

#### 2. 会員登録画面よりメールアドレスを登録し、「送信」をクリックしてください。

※同じメールアドレスで、複数の会員登録をすることはできません。

| ∮新日本法規 トッフ | プへ戻る                                                                                                    |                                                                                                    |            |
|------------|----------------------------------------------------------------------------------------------------|----------------------------------------------------------------------------------------------------|------------|
|            |                                                                                                    | 会員登録                                                                                                    |            |
|            | <ul> <li>         メールアドレス登録     </li> <li>         新日本法規WEB会員登録にし<br/>概ね5分以内に、登録いたた<br/>メールの受信拒否設定をされ     </li> </ul> | は、メールアドレスの登録が必要です。<br>だいたメールアドレス宛にメールアドレス登録のご確認メールを送信します。<br>れている方は、auto-return@sn-hoki.co.jpのメールアドレスを解除してください。 | メールアドレスを入力 |
|            | メールアドレス                                                                                                    | 逆ちう一家入力してください                                                                                                   | メールアドレスを入力 |
|            |                                                                                                    | 送信】をクリ                                                                                                    | ック         |

3. ご登録いただいたメールアドレスに「メールアドレス登録のご確認」メールを送信いたします。

| <b>分</b> 新日本法規 | トップへ戻る |                                                                          |
|----------------|--------|--------------------------------------------------------------------------|
|                |        |                                                                          |
|                |        | 会員登録                                                                     |
|                |        | ― メールアドレス送信完了                                                            |
|                |        | 入力いただいたメールアドレス宛に会員登録メールを送信致しました。<br>メール本文に記載されているURLより、会員登録を行ってください。     |
|                |        | ※当メール送信後、60分を超過しますと、セキュリティ保持のため有効期限切れとなります。<br>その場合は再度、最初からお手続きをお願い致します。 |
|                |        |                                                                          |

#### 【注意】

メールの受信拒否設定をされている方は、auto-return@sn-hoki.co.jpのメールアドレスを解除してください。

4. 受信いただいたメールに記載されている URL からアクセスしてください。

| [TEXT]***********************************                                                                                                    |           |
|----------------------------------------------------------------------------------------------------|-----------|
| この度は、新日本法規WEB会員のメールアドレスをご登録いただき、誠にありがとうございました。<br>〔メールアドレス〕:testsf05@sn-hoki.co.jp                                                                |           |
| 受付日: 2022/07/12                                                                                                    |           |
| 下記URLよりアクセスして、会員登録手続きをしてください。<br>この状態のままでは会員登録はされません。<br>https://sp-boki.aguaring.ip/shon/verify/testsf05%40sp-boki.co.ip/86ggM5Ci220220712201920 | URL をクリック |
| ※URLの有効期限は60分です。<br>※有効期限切れのメッセージが出た場合は、お手数ですが最初から登録手続きを行ってください。                                                                                  |           |
| ◆お問い合わせ先<br>新日本法規出版(株) サポートデスク<br>TEL:052-211-6310<br>https://sn-hoki.aquaring.jp/shop/account/inquiries<br>受付時間 8:30~17:00(土曜・日曜・祝日を除く)          |           |
| 【注音】                                                                                                    |           |

URL の有効期限は 60 分です。

有効期限切れのメッセージが出た場合は、お手数ですが最初から登録手続きを行ってください。

5. 会員情報を入力して「入力内容の確認」をクリックしてください。

#### 【注意】

加除式書籍のご購読者情報(加除式書籍お申し込み時に登録させていただいたお客様の情報)の「お 名前、郵便番号、ご住所、電話番号」でご登録をお願いいたします。後ほどご登録いただく「加除式購読 者お客様 No.」で「加除式書籍のご購読者」情報と「新日本法規 WEB 会員」情報の不一致でエラー表 示される場合があるためです。

| 会員登録<br>会員情報登録                                                   |                                                                                                    |                                                                              |
|------------------------------------------------------------------|----------------------------------------------------------------------------------------------------|------------------------------------------------------------------------------|
| 会員情報登録                                                           |                                                                                                    |                                                                              |
|                                                                  |                                                                                                    |                                                                              |
| ご登録いただいた情:                                                       | 服が購入時の「ご請求先」、および、ご請求書の送付先となり                                                                                     | ます。                                                                          |
| * は必須項目                                                          |                                                                                                    |                                                                              |
| 会員ID *                                                           | test                                                                                                    | 重複検索                                                                         |
|                                                                  | 」<br>ご希望の会員IDを入力して「重複検索」ボタンを押して利用可<br><半角英数記号:50文字以内>                                                            | 能か確認してください。                                                                  |
| パスワード*                                                           |                                                                                                    |                                                                              |
|                                                                  | パスワードを表示する                                                                                                    |                                                                              |
|                                                                  | 全て半角、アルファベット大文字と小文字に加え、数字、記号<br><8文字~16文字><br>-                                                                  | (#、@、{など〉の4種類を混在させてください。                                                     |
|                                                                  |                                                                                                    |                                                                              |
|                                                                  | 確認のためもう一度入力してください。                                                                                               |                                                                              |
| 法人名/個人名*                                                         | 新日本法規出版                                                                                                    |                                                                              |
|                                                                  | ご請求先、及び、加除式書籍ご購入の場合は追録発送先となり                                                                                     | ます。                                                                          |
| 因人情報の取り扱いに・<br>お客様の個人情報は、<br>関連会社や協力会社<br>本会員登録にお申し<br>事項(現物を含む) | 本人確認、お問い合せ対応および各種ご案内の送付などの異<br>こ対して提供する場合があります。<br>込みいただく際は、本ページ記載事項(現約を含む)を必ずこ<br>こご同覧いただいた場合は、〔入力内容の確認1ポタンをクリッ | 「務活動並びに当社の定める利用目的の範囲内で、当社の<br>「確認いただきますようお願いいたします。本ページ記載<br>クして確認画面へお進みください。 |
| 利用規約 プライバ                                                        | シーポリシー                                                                                                    |                                                                              |
|                                                                  |                                                                                                    |                                                                              |
|                                                                  |                                                                                                    |                                                                              |
|                                                                  |                                                                                                    |                                                                              |
|                                                                  | 入力内容の確認                                                                                                    | 【入力内容の確認】をクリ                                                                 |
|                                                                  |                                                                                                    |                                                                              |

6. 会員情報の確認画面が表示されますので、情報に問題が無ければ「登録してログイン」をクリックして登録してください。 ※会員情報を変更する場合は「会員情報を変更する」をクリックしてください。

| 会員登録     |                          |               |                                                        |
|----------|--------------------------|---------------|--------------------------------------------------------|
| 会員情報登録   |                          |               |                                                        |
| 会員ID     | test                     |               |                                                        |
| パスワード    | *****                    |               |                                                        |
| お名前      | 新日本法規出版                  |               |                                                        |
| フリガナ     | シンニッポンホウキ                |               |                                                        |
| ご担当者     | 新日本太郎                    |               |                                                        |
| ご担当部署名   |                          |               |                                                        |
| ご請求名義    | 社用(一般企業)<br>その他のサービス業    |               |                                                        |
| 郵便番号     | 4608455                  |               |                                                        |
| 市区郡      | 名古屋市中区                   |               |                                                        |
| 町村域大字    | <del></del> <sup>χ</sup> |               |                                                        |
| 小字以下番地   | 1 - 2 3 - 2 0            |               |                                                        |
| マンション・ビル | レ名等                      |               |                                                        |
| 電話番号     | 052                      |               |                                                        |
| 内線番号     |                          |               |                                                        |
| FAX番号    |                          |               |                                                        |
| メールアドレス  | ₿sn-hoki.co.jp           |               |                                                        |
| 性別       | 男性                       |               |                                                        |
| 生年月日     |                          |               |                                                        |
|          |                          | 《 会員情報を変更する   |                                                        |
|          |                          |               |                                                        |
| お知らせ配信設定 |                          |               |                                                        |
| 受け取り可否   | お知らせを受け取る                |               |                                                        |
|          |                          | ✓ お知らせ配信を変更する |                                                        |
|          |                          |               |                                                        |
|          |                          |               |                                                        |
|          |                          | 登録してログイン      | 【登録」てロガイン】たりしゅク                                        |
|          |                          |               |                                                        |
|          |                          |               |                                                        |
|          |                          |               |                                                        |
|          |                          |               | Copyright (C) 2019 SHINNIPPON-HOKI PUBLISHING CO.,LTD. |

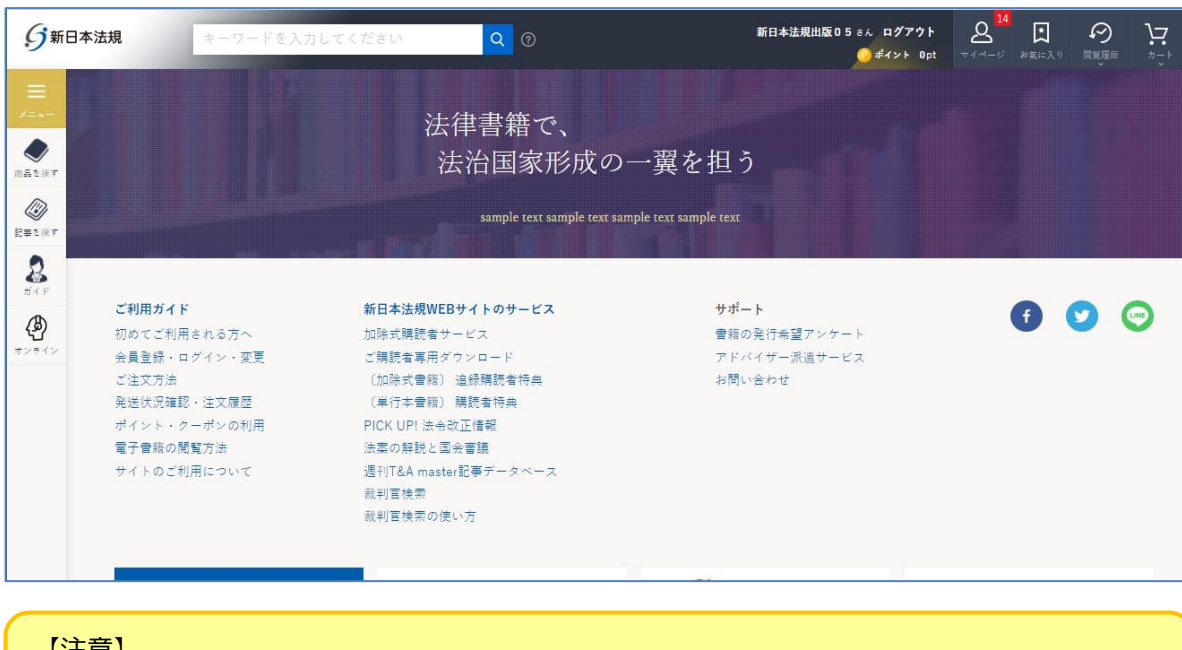

【注意】 上記作業が完了したら、WEB 会員登録が完了です。<mark>引き続き [次頁] のお客様 No.のご登録を行っ</mark> <u>てください。</u>

#### 7. 登録完了後、ご登録いただいた会員 ID とパスワードでログインされ会員登録が完了します。

## 1-2 お客様 No.のご登録

加除式追録自動決済で利用するお客様 No.を登録します。

「マイページ」をクリックして、更に「各種認証コード・お客様 No.のご登録」をクリックしてください。

| ■ 会員情報管理                     | ⑦□=143-× ○ 購入履歴       | P                     |
|------------------------------|-----------------------|-----------------------|
| 登録情報の確認・変更                   | 購入履歴はありません            | ❷ 利用可能なポイントはありません     |
| 興味のあるカテゴリ設定                  |                       | ポイント履歴                |
| お知らせ・メール配信設定<br>お届け先・お支払方法設定 |                       | ポイント利用方法<br>ポイント付与ルール |
| 各種認証コード・お客様No.のご登録           |                       |                       |
| パスワード変更・更新                   |                       |                       |
|                              |                       |                       |
|                              |                       |                       |
| 👘 🗐 各種認証                     | コード・お客様No             | <b>か.のご登録</b>         |
|                              |                       |                       |
| 加除式購読者お客様                    | No.のご登録               |                       |
|                              |                       |                       |
| 現在購読されている「加除式                | 購読者お客様No.」をご登録ください。 加 | 1除式購読者お客様No.とは ②      |
|                              |                       |                       |
|                              |                       | 21.47                 |
| 加除式購読者お客                     | F様No.                 | 登跡                    |

※「加除式購読者お客様 No.」登録時に情報が不一致となった場合はこちらを参照ください。

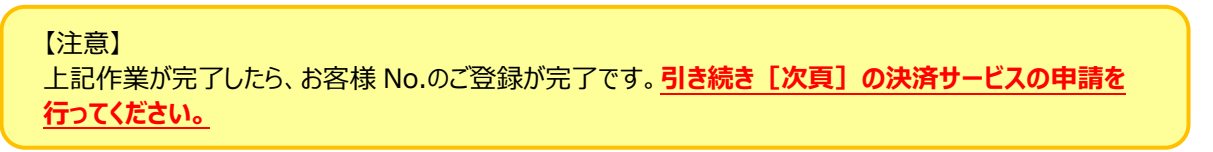

## 1-3 決済サービスの申請

#### 1. 「マイページ」をクリックしてください。

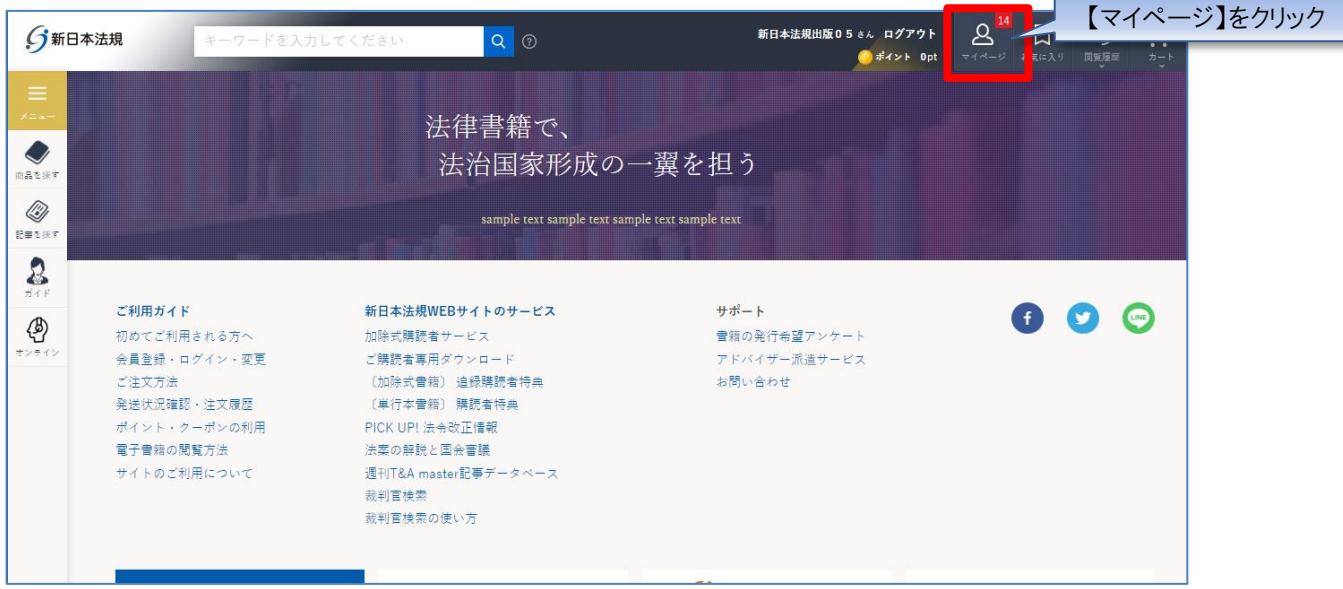

#### 2. 「加除式追録ご請求案内」をクリックしてください。

| 加除式追録ご請求案内                                          |             | (案内    |  |
|-----------------------------------------------------|-------------|--------|--|
| 加除式書籍とは                                             | 【加除式追録ご請求案内 | ]をクリック |  |
|                                                     | 1           | い合わせ   |  |
|                                                     |             |        |  |
|                                                     |             |        |  |
|                                                     |             |        |  |
| 」加除式・WEB連動型商品                                       |             |        |  |
| 」加除式・WEB連動型商品                                       |             |        |  |
| 加除式・WEB連動型商品<br>加除式・WEB運動型商品ご請求案内                   |             |        |  |
| 加除式・WEB連動型商品<br>加除式・WEB運動型商品ご請求案内<br>加除式・WEB運動型商品とは |             |        |  |

- 3. 加除式追録ご請求案内が表示されますので、ご希望の申請フォームボタンをクリックしてください。
- ①加除式追録自動決済サービスは、クレジットカード払いまたは口座振替をご指定いただくことで、追録代金を決済できるサービスです。「加除式追録自動決済申請フォーム」より申請してください。申請いただきますと自動的にWEB請求書もご利用いただけます。

②WEB 請求書発行サービスは、WEB 上で追録代金の請求書、請求明細をご確認いただけるサービスです。
 「WEB 請求書発行申請フォーム」より申請してください。
 ※加除式追録自動決済サービスをご希望の方は、WEB請求書発行サービスの申請は不要です。

| 加除式追録ご請求案内                                                                                                    |          |
|----------------------------------------------------------------------------------------------------|----------|
| 加除式追録自動決済サービスは、追録代金がクレジットカード払いまたは口座振讐で決済されますので、お振り込みの手間が省けます。<br>また、WEB顕求書発行サービスは、WEB上で請求書を発行し、当月分の加除式追録代金の請求額をご確認いただけます。            |          |
| 加除式追録自動決済サービス(クレジットカード、口座振替) 【クレジット、口 座振 こちらをクリック                                                                                    | 替】は<br>7 |
| 加除式追録自動決済サービスは、クレジットカード払いまたは口座振替をご指定いただくことで、追録代金を<br>決済できるサービスです。<br>ご希望の方は「加除式追録自動決済申請」フォームより申請してください。                              |          |
| 詳細は以下「ご利用ガイド:加除式追録自動決済サービス」をご参考ください。                                                                                                 |          |
| ≫ご利用ガイド:加除式温録自動決済サービス                                                                                                    |          |
| WEB請求書発行サービス<br>C56をクリック                                                                                                    | のみは      |
| WEB請求會発行サービスは、WEB上で追縁代金の請求會、請求明細をご確認いただけるサービスです。<br>ご希望の方は「WEB請求書発行申請」フォームより申請してください。<br>※加除式追録自動決済サービスをご希望の方は、WEB請求書発行サービスの申請は不要です。 |          |
| 詳細は以下「ご利用ガイド:WEB顕求書発行サービス」をご参考ください。                                                                                                  |          |
| ≫ご利用ガイド:WEB請求書発行サービス                                                                                                    |          |
| 【注意】<br>「自動決済サービス(クレジットカード、口座振替)」より、クレジットカード払い、口座振替を申請いただ<br>くと、自動的にWEB請求書もご利用いただけます。<br>※WEB請求書発行サービスの申請は不要です。                      |          |
| 「WEB請求書発行サービス」のみご希望の方は、WEB請求書発行申請してください。<br>※WEB上で追録代金の請求書をご確認いただけるサービスです。<br>請求書等の郵送はありませんのでご注意ください。                                |          |

#### 1-3-1 クレジットカード払い

#### 【クレジットカード払いの場合】

1. お支払い方法で、「クレジットカード払い」を選択して、クレジットカードの情報を入力してください。また、「加除式追録自動決 済のクレジットカードにする」にチェックを入れて「登録」をクリックしてください。

| 加除式 | 追録自動決済を申請する                                                                                           | వ                                                                                                    |                   |
|-----|----------------------------------------------------------------------------------------------------|----------------------------------------------------------------------------------------------------|-------------------|
|     | 加除式購読者お客様No. <b>21</b>                                                                                | 123456789029                                                                                                    | -                 |
|     | 法人名·個人名 新                                                                                             | f日本法規出版                                                                                                    |                   |
|     | 電話者号 99                                                                                               | 99999999                                                                                                    |                   |
|     | メールアドレス 00                                                                                            | 100000@sn-hoki.co.jp                                                                                                    |                   |
| C   | <ul> <li>クレジットカード払い</li> <li>VISA</li> <li>※有効期限が未月ま</li> <li>※アメリカン・エキ</li> <li>※クレジットカード</li> </ul> | 【クレジットカード払い】を選択<br>・<br>・<br>・<br>までのクレジットカードはご利用いただけません。<br>キスプレスのセキュリティコードは表面に配載されています。<br>ド情報を保持した場合でも、定期的なシステムメンテナンスの後に、再度ご入力いただくことがございます。<br>ド情報を保持した場合でも、定期的なシステムメンテナンスの後に、再度ご入力いただくことがございます。 |                   |
|     | ※デビットカードの<br>※デビットカードの                                                                                | マジズボロは、カボジロ制ズ湾ロとなります。 518 准とし口は、クレンツドルード女性にように共なります。<br>のご利用はできません。                                                                                                    |                   |
|     | ● クレジットカ                                                                                              | カードの登録を追加する 情報を入力                                                                                                    |                   |
|     | カード番号                                                                                                 | 12345678987654321                                                                                                    |                   |
|     | 有効期限                                                                                                  | 01 - 26 - 月/年で入力                                                                                                    |                   |
|     |                                                                                                    |                                                                                                    |                   |
|     | セキュリティーコ                                                                                              | コード 1234 裏面署名欄の数字3桁(または4桁)                                                                                                    |                   |
|     | セキュリティーコ<br>カード名義                                                                                     | コード 1234 裏面署名欄の数字3桁(または4桁)<br>TARO YAMADA 「加除式追録自動                                                                                                    | 決済のクレジッ           |
|     | セキュリティーコ<br>カード名義                                                                                     | コード 1234 裏面署名欄の数字3桁(または4桁) TARO YAMADA の: TARO YAMADA の: TARO YAMADA ードにする                                                                                                    | 決済のクレジッ<br>」をチェック |
|     | セキュリティーコ<br>カード名表                                                                                     | <ul> <li>コード</li> <li>1234 裏面署名欄の数字3桁(または4桁)</li> <li>TARO YAMADA</li> <li>「加除式追録自動決済のクレジットカードにする</li> </ul>                                                                                        | 決済のクレジッ<br>」をチェック |

#### 【注意】

・カード番号、セキュリティコードは「半角」で、ハイフンを入れずに数字のみ続けて入力してください。

・名義人は、「半角 大文字ローマ字」によるご入力および、姓と名の間に「半角スペース」をご入力ください ますようお願いいたします。 2. クレジットカードの情報が登録されますので、「入力内容の確認」をクリックしてください。

| 加除式睡辣 | 者お客様No            | 2123456789029                                                          |                                             |      |
|-------|-------------------|------------------------------------------------------------------------|---------------------------------------------|------|
|       |                   | <u> </u>                                                               |                                             |      |
| 法人名・個 | 人名                | <u>新日本法税山版</u>                                                         |                                             |      |
| 電話番号  |                   | 9999999999                                                             |                                             |      |
| メールアド | レス                | 000000@sn-hoki.co.jp                                                   |                                             |      |
|       |                   |                                                                        |                                             |      |
| 试追録自動 | 決済お支払             | い方法                                                                    |                                             |      |
| 加除式追到 | 最自動決済お支           | 払い方法の指定について                                                            | 情報が登録                                       | 渌されま |
| 243   | ジットカード払           | u .                                                                    |                                             |      |
|       | VISA              |                                                                        |                                             | ~    |
|       | 巡有効期限力            | (注意) (1) (1) (1) (1) (1) (1) (1) (1) (1) (1                            |                                             |      |
|       | 派アメリカン            | ・エキスプレスのセキュリティコードは表面に記載されています。                                         |                                             |      |
|       | ※クレジット<br>※クレジット  | カード情報を保持した場合でも、定期的なシステムメンテナンスの後に、<br>カードの決済日は、月末の自動決済日となります。引き落とし日は、クレ | ー 冉度こ人力いただくことかこさいます。<br>レジットカード会社によって異なります。 |      |
|       | 派デビットカ            | ードのご利用はできません。                                                          |                                             |      |
|       | 0 122             | ットカードの登録を追加する                                                          | ~                                           |      |
|       | • •••••           |                                                                        |                                             |      |
|       | ■ br              | 除式追録自動決済のクレジットカードにする                                                   |                                             |      |
|       | 派この               | フレジットカードはLEGAL CONNECTION自動決済/スマート現程管理自動<br>ません。                       | 助決済で使用されているため削除すること                         |      |
|       | はでき               |                                                                        |                                             |      |
|       | はでき               |                                                                        |                                             |      |
|       | はでき<br>原 <b>替</b> |                                                                        |                                             | v    |

3. 申請内容のご確認画面が表示されますので、問題無ければ「申請する」をクリックすると申請が完了します。 ※申請内容を変更する場合は「入力画面へ戻る」をクリックしてください。

|     | 加除式追錄        | 自動決済申請                |       |
|-----|--------------|-----------------------|-------|
| 申請内 | ]容のご確認       |                       |       |
|     | 加除式購読者お客様No. | 2123456789029         |       |
|     | 法人名・個人名      | 新日本法規出版               |       |
|     | 電話香号         | 999999999             |       |
|     | メールアドレス      | 000000 @sn-hoki.co.jp |       |
|     | 決済方法         | クレジットカード決済            | をクリック |
|     |              | 申請する                  |       |
|     |              | 《 入力画面へ戻る             |       |

4. 申請が完了しますと WEB 会員登録時のメールアドレス宛てにメール(件名:【新日本法規 WEB サイト】加除式追録自動決済申請受付のお知らせ)が送信されますのでご確認ください。

後日、自動決済の申請が承認され、WEB 会員登録時のメールアドレス宛てにメール(件名:【新日本法規 WEB サイト】加除 式追録自動決済申請結果のお知らせ)が送信されると自動決済が開始となります。 ※すでに発送手配済みの商品につきましては、お手元に届いた払込取扱票でお支払いください。

5. 追録のご請求が発生した月末に、WEB 会員登録時のメールアドレス宛てにメール(件名:【新日本法規 WEB サイト】加除式追録ご請求額のご案内)が送信されますのでご請求額をご確認ください。 ※ご請求が無い月はご請求のご案内メールは送信されません。

決済サービス代金の請求書等の確認方法は、別紙「加除式追録ご請求案内」(19頁)をご参照ください。

### 1-3-2 口座振替

#### 【口座振替の場合】

1. お支払い方法で「口座振替」を選択し、「入力内容の確認」をクリックしてください。

| 加除式購読者お客様No.                | 2123456789029                                                                                                    |                                                                                                   |
|-----------------------------|----------------------------------------------------------------------------------------------------|---------------------------------------------------------------------------------------------------|
| 法人名・個人名                     | 新日本法規出版                                                                                                    |                                                                                                   |
| 電話香号                        | 9999999999                                                                                                    |                                                                                                   |
| メールアドレス                     | 000000@sn-hoki.co.jp                                                                                                    |                                                                                                   |
| MHR大温家日刻次済わ又払<br>クレジットカード払い | 「口座振替」を選択                                                                                                    | v                                                                                                 |
| ■ 上述 ■ 申請後に預金□<br>必要事項をご    | 口座振臂依頼書を郵送させていたださます。<br>己入の上、ご返送ください。                                                                                      | ^                                                                                                 |
|                             |                                                                                                    | 【入力内容の確認】をクリック                                                                                    |
|                             | 入力内容の確認                                                                                                    |                                                                                                   |
|                             | 加除式購読者お客様No.<br>法人名・個人名<br>電話番号<br>メールアドレス<br>追録自動決済お支払<br>加除式追録自動決済お支払<br>クレジットカード払い<br>・<br>の 口座振替<br>単瞭後に預金に<br>必要事項をご記 | 加除式購読者お客様No. 2123456789029<br>法人名・個人名 新日本法規出版<br>電話者号 9999999999<br>メールアドレス 000000 @sn-hoki.co.jp |

2. 申請内容のご確認画面が表示されますので、問題無ければ「申請する」をクリックしてください。 ※申請内容を変更する場合は「入力画面へ戻る」をクリックしてください。

| 🔮 加除式追   | 錄自動決済申請                    |      |             |
|----------|----------------------------|------|-------------|
| 申請内容のご確認 |                            |      |             |
| 加除式購読者おる | 车様No. <b>2123456789029</b> |      |             |
| 法人名・個人名  | 新日本法規出版                    |      |             |
| 電話香号     | 999999999                  |      |             |
| メールアドレス  | 000000@sn-hoki.co.jp       |      |             |
| 決済方法     | 口座振替                       |      | 【申請する】をクリック |
|          |                            | 申請する |             |

3. 申請が完了しますと WEB 会員登録時のメールアドレス宛てにメール(件名:【新日本法規 WEB サイト】加除式追録自動決済申請受付のお知らせ)が送信されますのでご確認ください。

4.後日、「預金口座振替依頼書・自動払込利用申込書(以下、口座振替依頼書)」をお送りいたします。記入例をご参照いただき、必要事項をご記入、ご捺印の上、返信用封筒にて弊社まで原本をご返送ください。

5. 口座振替依頼書を弊社受領後、自動決済の申請が承認され、WEB 会員登録時のメールアドレス宛てにメール(件名: 【新日本法規 WEB サイト】加除式追録自動決済申請結果のお知らせ)が送信されると自動決済が開始となります。 ※すでに発送手配済みの商品につきましては、お手元に届いた払込取扱票でお支払いください。

6. 追録のご請求が発生した月末に、WEB 会員登録時のメールアドレス宛てにメール(件名:【新日本法規 WEB サイト】加 除式追録ご請求額のご案内)が送信されますのでご請求額をご確認ください。 ※ご請求が無い月はご請求のご案内メールは送信されません。

決済サービス代金の請求書等の確認方法は、別紙「加除式追録ご請求案内」(19頁)をご参照ください。

#### 1-3-3 WEB 請求

【WEB 請求の場合】

1. 申請内容のご確認画面が表示されますので、問題無ければ「申請する」をクリックしてください。

※申請内容を変更する場合は「入力画面へ戻る」をクリックしてください。

| WEB | 請求書発行を申請する   |                              |             |
|-----|--------------|------------------------------|-------------|
|     | 加除式購読者お客様No. | 2123456789029                |             |
|     | 法人名・個人名      | 新日本法規出版                      |             |
|     | 電話香号         | 9999999999                   |             |
|     | メールアドレス      | 000000 @sn-hoki.co.jp<br>申請す | 【申請する】をクリック |
|     |              | < 加除式追録ご請求                   | 案内へ戻る       |

3. 申請が完了しますと WEB 会員登録時のメールアドレス宛てにメール(件名:【新日本法規 WEB サイト】WEB 請求書発 行申請受付のお知らせ)が送信されますのでご確認ください。

後日、自動決済の申請が承認され、WEB 会員登録時のメールアドレス宛てにメール(件名:【新日本法規 WEB サイト】 WEB 請求書発行申請結果のお知らせ)が送信されると自動決済が開始となります。 ※すでに発送手配済みの商品につきましては、お手元に届いた払込取扱票でお支払いください。

4. 追録のご請求が発生した月末に、WEB 会員登録時のメールアドレス宛てにメール(件名:【新日本法規 WEB サイト】 WEB 請求書発行のご案内)が送信されますのでご請求額をご確認ください。 ※ご請求が無い月はご請求のご案内メールは送信されません。

決済サービス代金の請求書等の確認方法は、別紙「加除式追録ご請求案内」(19頁)をご参照ください。

## 別紙 加除式追録ご請求案内

追録のご請求が発生した月末に、WEB 会員登録時のメールアドレス宛てにメール(件名:【新日本法規 WEB サイト】WEB 請求書発行のご案内)を送信いたします。新日本法規WEBサイトのご請求案内よりご請求の内容をご確認ください。 ※ご請求が無い月はご請求のご案内メールは送信されません。

1. 新日本法規 WEB サイト(<u>https://www.sn-hoki.co.jp/</u>)のページ右上の「ログイン」をクリックしてください。

| <b>9</b> 新日         | ]本法規                                     |                                                | 新規会員登録 ログイン ひート                        |
|---------------------|------------------------------------------|------------------------------------------------|----------------------------------------|
| =<br>⊁==-           |                                          | 法律書籍で、<br>法治国家形成(                              | 「ログイン」をクリック                            |
| m品1保7<br>②<br>記事1保7 |                                          | sample text sample text sample t               | ext sample text                        |
| <b>8</b><br>#1F     | ご利用ガイド                                   | 新日本法規WEBサイトのサービス                               | サポート                                   |
| <b>₽</b><br>±>₹⊀>   | 初めてこれ用される方へ<br>会員登録・ログイン・変更<br>ご注文方法     | 加味式病就者 リービス<br>ご購読者専用ダウンロード<br>〔加除式書籍〕 追録購読者特典 | 音精の先行希望アンケート<br>アドバイザー派遣サービス<br>お問い合わせ |
|                     | 発送状況確認・注文履歴<br>ポイント・クーポンの利用<br>電子書籍の閲覧方法 | 〔単行本書籍〕 購読者特典<br>PICK UP! 法令改正情報<br>法案の解説と国会審議 |                                        |
|                     | サイトのご利用について                              | 週刊T&A master記事データベース<br>裁判官検索<br>裁判官検索の使い方     |                                        |
|                     |                                          |                                                |                                        |

#### 2. 会員 ID とパスワードを入力して「ログイン」をクリックしてください。

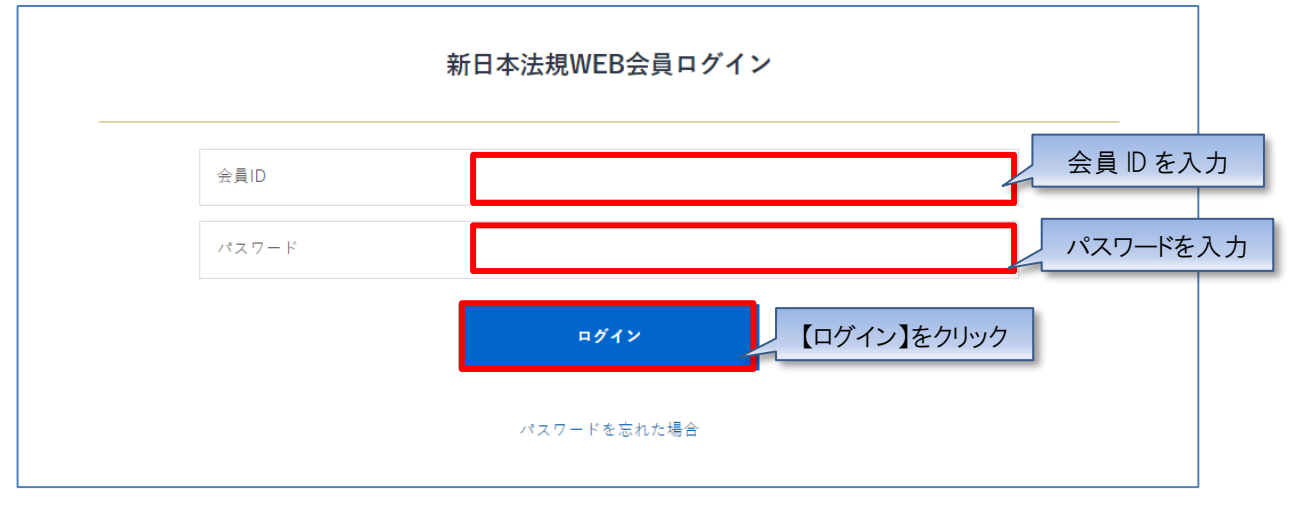

3. ログインしたら「マイページ」をクリックし、「加除式追録ご請求案内」をクリックしてください。 ご請求案内画面が表示されます。

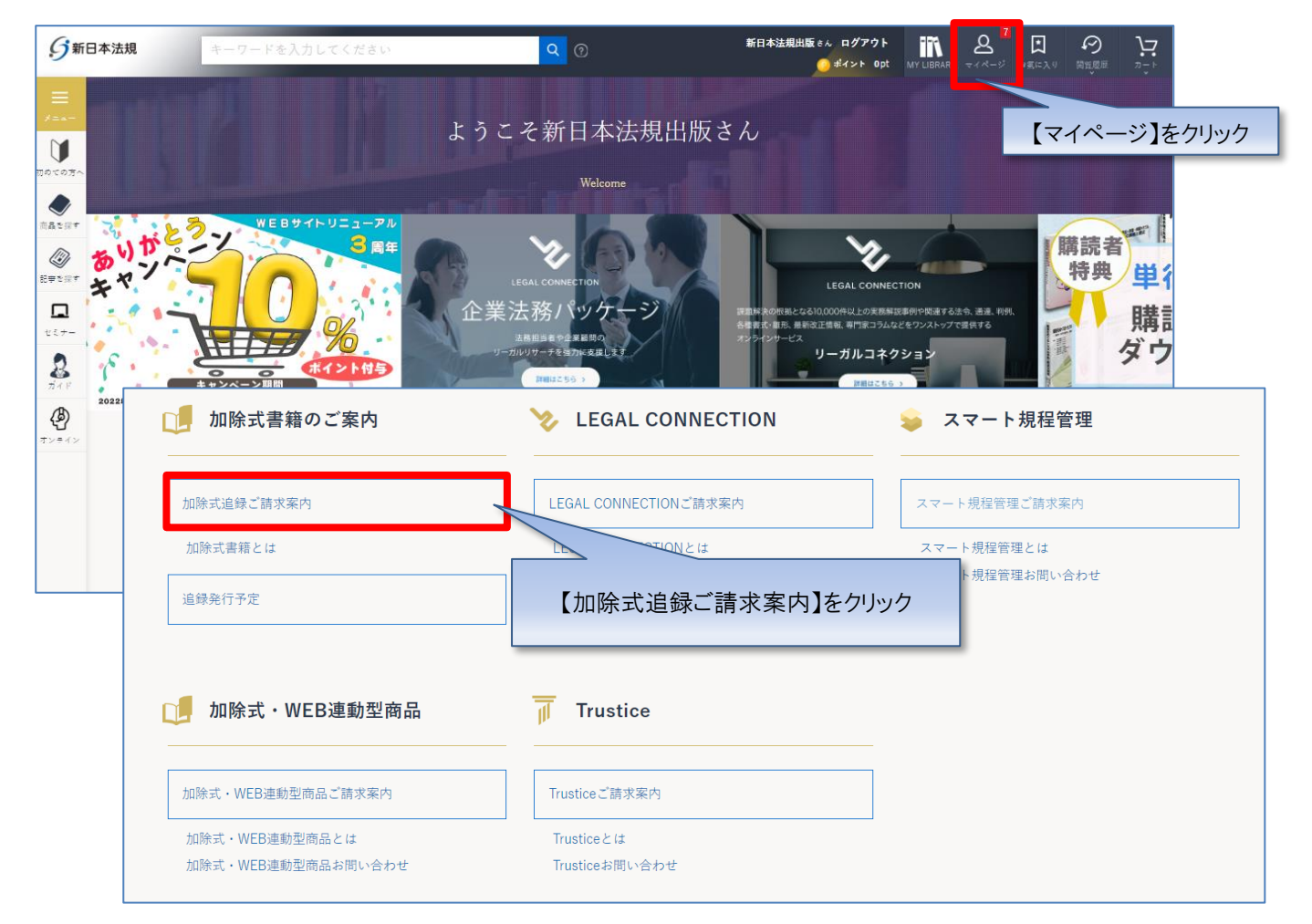

4. ご請求のご案内画面が表示されますので、確認するご請求月を表示してご利用ください。

【自動決済サービス(クレジットカード払い、口座振替)の場合】

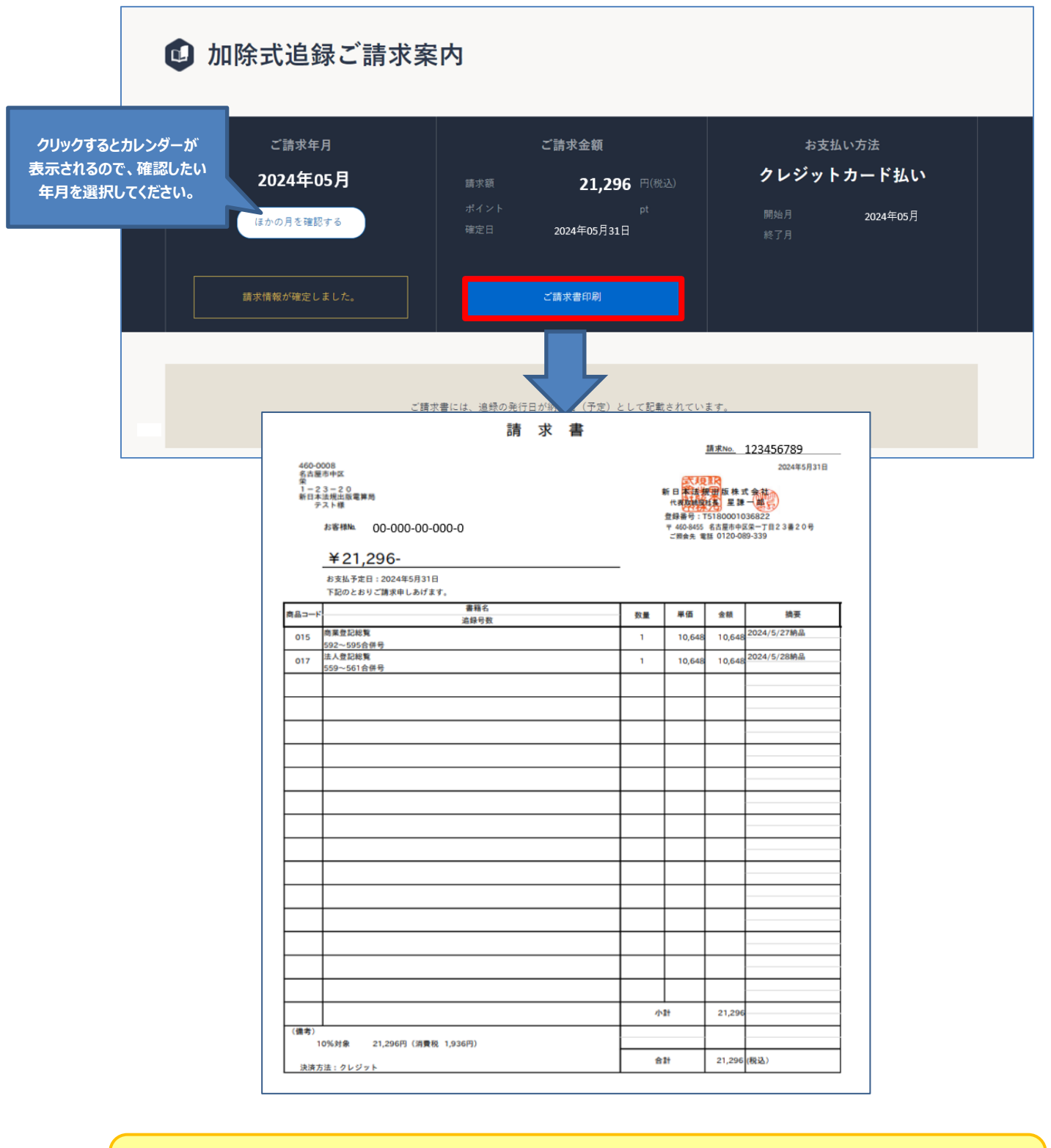

【注意】 ご請求月のみ [ご請求書印刷] ボタンが表示されます

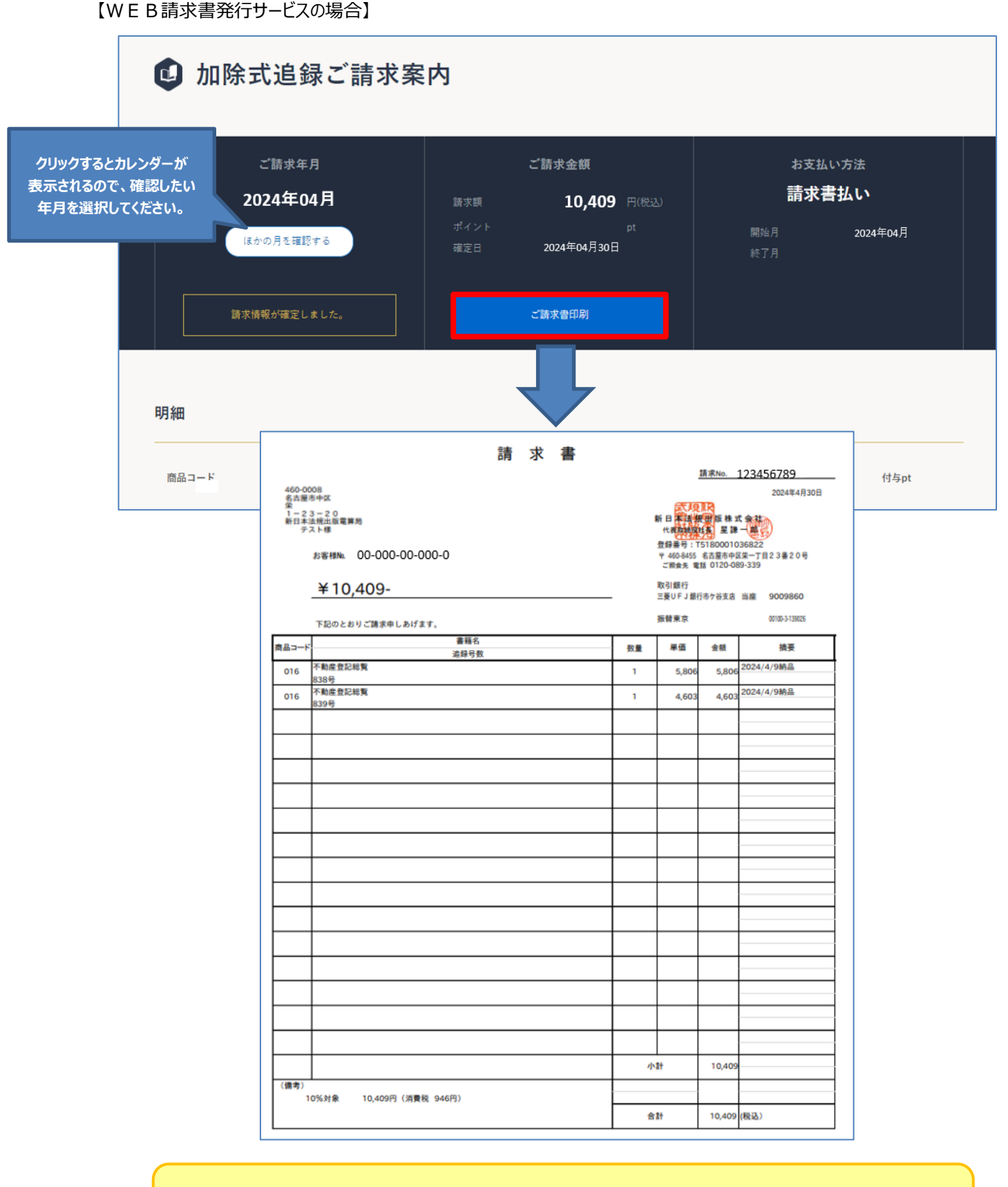

#### 【注意】

ご請求月のみ [ご請求書印刷] ボタンが表示されます